# Step 1: Login to your User Account

https://www.hkbaseball.org/login.php

| 中國香港棒球總會<br>THE BASEBALL ASSOCIATION OF HONG KONG, CHINA                                                                   |                                                                                                    |
|----------------------------------------------------------------------------------------------------|----------------------------------------------------------------------------------------------------|
| ☆ > User Log In                                                                                                    |                                                                                                    |
| User Log In                                                                                                    |                                                                                                    |
| Member Information                                                                                                    | Member Registration                                                                                                    |
| Username Or Email Address #<br># Primary email address, not any other email address or<br>parent email address<br>Password | "Member Only" programme, please click<br>"Member Registration" to sign up an account or<br>sign in your registered account to proceed the<br>registration and application.<br>Member Registration |
| Success!                                                                                                    | User Sign up                                                                                                    |
| Log In Forgot Password                                                                                                    | "Open to Public" programme, please click "User<br>Sign Up" to set up an account and proceed the<br>application.                                                                                   |

#### Step 2: Select "Other items"

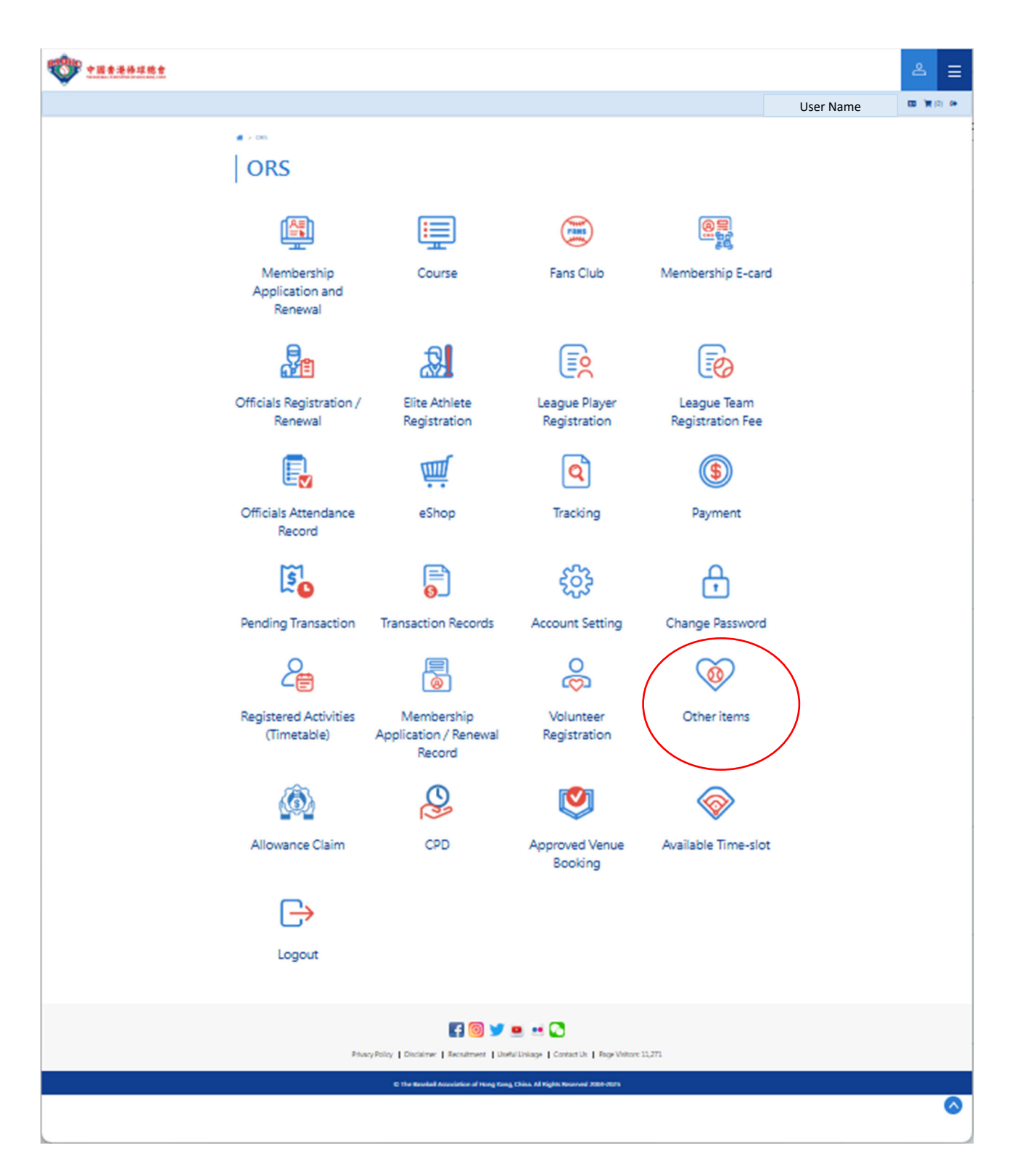

## Step 3: Select "Purchase of Squad Items" from the Item name list

| 中國香港棒球總會<br>He Basteral ASSOCATION OF HOME KOME, CMMA |              |           | 2              |
|-------------------------------------------------------|--------------|-----------|----------------|
|                                                       |              | User Name | <b>E</b> 🏋 (0) |
| A . Other inner                                       |              |           |                |
| T > Other items                                       |              |           |                |
| Other items                                           |              |           |                |
|                                                       |              |           |                |
| Item name                                             |              |           |                |
| All                                                   |              |           |                |
| Fans Club                                             |              |           |                |
| Donation                                              | Fee          |           |                |
| Requesting Official Document                          | HK\$100.0    |           |                |
| Purchase of Squad Items                               | HK\$500.0    |           |                |
| Purchase of Squad Items                               | LIK\$1,000,0 |           |                |
| Purchase of Squad Items                               | HK\$1,000.0  |           |                |
| Popular items for Officials                           | HK\$25.0     |           |                |
| HP Hoodie                                             | HK\$380.0    |           |                |
| HP Shorts                                             | HK\$190.0    |           |                |
| HP Undershirt (Red/Grey)                              | HK\$190.0    |           |                |
| HK China Baseball Cap (without HKSAR                  | HK\$150.0    |           |                |
| <u>flag, adjustable)</u>                              |              |           |                |
| HP Men Squad Training Tee                             | HK\$190.0    |           |                |
| HP Women Squad Training Tee                           | HK\$190.0    |           |                |
| Request a Certificate (Sent by mail)                  | HK\$40.0     |           |                |
| Request a Certificate (collect at HKBA<br>office)     | HK\$30.0     |           |                |
| Request for Game Report Copy (per                     | HK\$30.0     |           |                |
|                                                       |              |           |                |

## Step 4: Sorted out the list of items you may need

| 中國香港棒球總會<br>THE BASEALL ASSOCIATION OF HOME KOWL                                                                                                    |                                                                                                    |        |           | ≙ ≡       |
|----------------------------------------------------------------------------------------------------|----------------------------------------------------------------------------------------------------|--------|-----------|-----------|
|                                                                                                    |                                                                                                    | Hello, | User Name | 🖽 🃜 (0) 🔂 |
| 😤 > Otheritems                                                                                                    |                                                                                                    |        |           |           |
| Others it serves                                                                                                    |                                                                                                    |        |           |           |
| Other items                                                                                                    |                                                                                                    |        |           |           |
| Item name                                                                                                    | Group                                                                                                    |        |           |           |
| Durchase of Cauad Itoms                                                                                                    | A 11                                                                                                    |        |           |           |
| Purchase of squad items                                                                                                    | All                                                                                                    | *      |           |           |
| Item                                                                                                    | Fee                                                                                                    | •      |           |           |
| Item HP Hoodie                                                                                                    | Fee<br>HK\$380.0                                                                                                    | •      |           |           |
| Item HP Hoodie HP Shorts                                                                                                    | Fee<br>НК\$380.0<br>НК\$190.0                                                                                               | •      |           |           |
| Item HP Hoodie HP Shorts HP Undershirt (Red/Grey)                                                                                                    | Fee<br>HK\$380.0<br>HK\$190.0<br>HK\$190.0                                                                                  |        |           |           |
| Item HP Hoodie HP Shorts HP Undershirt (Red/Grey) HK China Baseball Cap (without HKSAR flag, adjustable)                                                                                                    | Fee<br>HK\$380.0<br>HK\$190.0<br>HK\$150.0                                                                                  | •      |           |           |
| Item         HP Hoodie         HP Shorts         HP Undershirt (Red/Grey)         HK China Baseball Cap (without HKSAR flag, adjustable)         HP Men Squad Training Tee                                     | Fee<br>HK\$380.0<br>HK\$190.0<br>HK\$190.0<br>HK\$150.0<br>HK\$190.0                                                        |        |           |           |
| Item         HP Hoodie         HP Shorts         HP Undershirt (Red/Grey)         HK China Baseball Cap (without HKSAR flag, adjustable)         HP Men Squad Training Tee         HP Women Squad Training Tee | Fee           HK\$380.0           HK\$190.0           HK\$190.0           HK\$150.0           HK\$190.0           HK\$190.0 |        |           |           |

Step 5: Select the item; and click "Add to Cart";

| BAHRC PL | <b>且香港棒球總會</b><br>Аміі АЗБСАЛГОЙ ОГИСТИ СИНА  |                                     |                               |                 |           | උ   | ≡        |   |
|----------|-----------------------------------------------|-------------------------------------|-------------------------------|-----------------|-----------|-----|----------|---|
|          |                                               |                                     |                               | Hello,          | User Name | B ) | (2) 🕩    |   |
|          | Other items > HP Undershirt (Red<br>Purchase) | of Squad I                          | tems                          |                 |           |     |          |   |
|          | Item name                                     | HP Undershirt (Red/Grey)            |                               |                 |           |     |          |   |
|          | Fee HK\$190.0<br>Qty<br>1<br>Add to Cart      |                                     |                               |                 |           |     |          |   |
|          |                                               | F 💿 🏏                               | 😐 💀 💽                         |                 |           |     |          |   |
|          | Privacy Policy                                | Disclaimer   Recruitment   U        | Useful Linkage   Contact      | t Us   Page Vis | sitors: 0 |     |          |   |
|          | ©1                                            | he Baseball Association of Hong Kon | ng, China. All Rights Reserve | ed 2004-2025    |           |     |          |   |
|          |                                               |                                     |                               |                 |           |     | <u> </u> | I |

If you want to buy more than one item, back to the previous page and add the other item(s) in the shopping cart

Step 6: Check-out once you have selected all items you want.

| 一 如何 中國 香港林环境會                                                                                                    |                         | an operation in the last | and the second second |                                | User Name    | C Logout |
|----------------------------------------------------------------------------------------------------|-------------------------|--------------------------|-----------------------|--------------------------------|--------------|----------|
|                                                                                                    |                         |                          |                       |                                |              | 中文   ENG |
| Payment                                                                                                    |                         |                          |                       |                                |              |          |
| Item name                                                                                                    | No. of Enrollment / Qty | Remarks                  |                       | Fee per person / Unit<br>Price | Subtotal     |          |
| Other items<br>Purchase of Squad Items<br>HP Hoodie                                                                                                    | 1                       |                          |                       | HK\$ 380.0                     | HK\$ 380     | ×        |
| Other items<br>Purchase of Squad Items<br>HP Shorts                                                                                                    | 1                       |                          |                       | HK\$ 190.0                     | HK\$ 190     | ×        |
| Other items<br>Purchase of Squad Items<br>HP Undershirt (Red/Grey)                                                                                                    | 1                       |                          |                       | HK\$ 190.0                     | HK\$ 190     | ×        |
| Other items<br>Purchase of Squad Items<br>HK China Baseball Cap (without<br>HKSAR flag, adjustable)                                                                                                    | 1                       |                          |                       | HK\$ 150.0                     | HK\$ 150     | ×        |
|                                                                                                    |                         |                          |                       | Tot                            | al HK\$ 910. | 0        |
| Payment Method         ●       ●         ●       ●         ●       ●         ●       ●         ●       ●         ●       ●         ●       ●         ●       ●         ●       ●         ●       ●         ●       ●         ●       ●         ●       ●         ●       ●         ●       ●         ●       ●         ●       ●         ●       ●         ●       ●         ●       ●         ●       ●         ●       ●         ●       ●         ●       ●         ●       ●         ●       ●         ●       ●         ●       ●         ●       ●         ●       ●         ●       ●         ●       ●         ●       ●         ●       ●         ●       ●         ●       ●         ●       ●         ● </td <td></td> <td></td> <td></td> <td></td> <td></td> <td></td> |                         |                          |                       |                                |              |          |
| Lagran the following declaration                                                                                                    | 05                      |                          |                       |                                |              |          |

#### Step 7:

• Make payment online;

Step 8:

- After receiving the "BAHKC Acknowledgement of Payment (BAHKC 付款確認通知); please fill out the form of "Order of Elite Athlete Training Uniform Selection of Size"
   <a href="https://www.hkbaseball.org/userfiles/file/EliteReg/Order of Squad Training Uniform Select ion-of-Size.pdf">https://www.hkbaseball.org/userfiles/file/EliteReg/Order of Squad Training Uniform Select ion-of-Size.pdf</a>
- Email to the subject officer to arrange delivery / collection.